## GoDex – Setting vertical and horizontal alignment

## CUSTOMER DOCUMENT REVISED 4 OCT 2017

Open Control Panel Next choose Printers & Devices Locate the GoDex printer in the list, right click and choose Printer Properties On that screen choose Printer Defaults And then choose Advanced Options

In the Position Alignment section, you can change the values to increase the distance from the edge to where the printing begins. There is a fixed gutter on the left of the label. Entering a negative number here will not remove this gutter.

| Godex RT200 Prop                                                              | perties X                                                                                                    |                                                                                                    |
|-------------------------------------------------------------------------------|----------------------------------------------------------------------------------------------------|----------------------------------------------------------------------------------------------------|
| Fonts<br>General Sharing                                                      | Tools About                                                                                                    |                                                                                                    |
| Always available     Available from Priority:  Driver:  God  Spool print docu | ex RT200 V New Driver                                                                                                    |                                                                                                    |
| <ul> <li>Start printing</li> <li>Start printing</li> </ul>                    | g after last page is spooled<br>g immediately                                                                                                    |                                                                                                    |
| ○ Print directly to                                                           | Godex RT200 Printing Defaults                                                                                                    | ×                                                                                                    |
| ☐ Hold mismatch<br>☑ Print spooled d<br>☐ Keep printed do<br>☐ Enable advance | Page Setup Graphics Stock Options About Stock Name: USER (2.36 in x 1.00 in) New Edit Delete.                                                                                                    | Advanced Options ?                                                                                                    |
| Printing Defau                                                                | Preview     Orientation     Effects <ul> <li>Portrait</li> <li>Mirror Image</li> <li>Landscape</li> <li>Negative</li> </ul> <ul> <li>Landscape 180°</li> </ul> <ul> <li>Mirror Image</li> <li>Negative</li> </ul> <ul> <li>Landscape 180°</li> </ul> <ul> <li>Mirror Image</li> <li>Negative</li> </ul> <ul> <li>Mirror Image</li> <li>Negative</li> </ul> <ul> <li>Negative</li> <li>Mirror Image</li> <li>Negative</li> <li>Negative</li> </ul> <ul> <li>Mirror Image</li> <li>Negative</li> </ul> <ul> <li>Mirror Image</li> <li>Negative</li> <li>Negative</li> </ul> <ul> <li>Mirror Image</li> <li>Negative</li> <li>Negative</li> <li>Negative</li> </ul> <ul> <li>Negative</li> <li>Negative</li> </ul> <ul> <li>Negative</li> <li>Negative</li> </ul> <ul> <li>Negative</li> </ul> <ul> <li>Mirror Image</li> <li>Negative</li> <li>Negative</li> </ul> <ul> <li>Negative</li> <li>Negative</li> <li>Negative</li> <li>Negative</li> </ul> <ul> <li>Negative</li> <li>Negative</li></ul> | Printing Position User Commands Driver Options Passthrough<br>Position Adjustment<br>Horizontal Offset: (D.00 in<br>Vertical Offset: 0.20 in |
|                                                                               | Preset<br>Name: <current settings=""> ~ Manage</current>                                                                                                    | Orientation Adjustment<br>Default Orientation: 0° ✓                                                                                          |
|                                                                               | Advanced Options.                                                                                                    |                                                                                                    |
|                                                                               | © 2004-2016 Seagull Scientific, Inc.,<br>Authors of the BarTender® label software                                                                                                    |                                                                                                    |
|                                                                               |                                                                                                    |                                                                                                    |